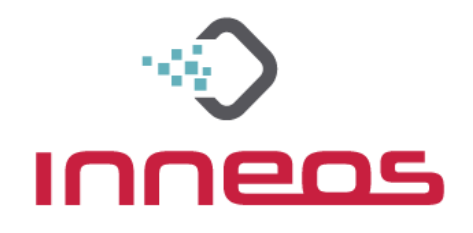

## BJK/R4K-0/SH51-03A Doubleclick Updater Manual

Note: This will not work for the BPK/R4K-XT/SH51-03B

| ORIGINATOR: |                                                  | Kevin Peters | DATE: |                    | 7/1/20  |            |
|-------------|--------------------------------------------------|--------------|-------|--------------------|---------|------------|
| Ś           | BJK/R4K-0/SH51-03A<br>Streamlined Updater Manual |              |       | DOCUMENT<br>DOC000 | NO.     | А          |
| Inneos      |                                                  |              |       | SH                 | EET 1 O | <b>F</b> 3 |
|             |                                                  |              |       |                    |         |            |

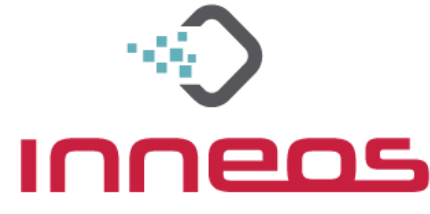

## **Preparation for update:**

- 1. Open link for "Doubleclick Updater" from support site to a Windows PC.
- 2. Link will bring you to a dropbox site. Navigate to the top right download icon, and click "Direct Download"

|    | ₩            |       | Jaguar v3.2.12 Upgrade Executabl   | es.zip            |                                     |
|----|--------------|-------|------------------------------------|-------------------|-------------------------------------|
|    | N            | Name  | Size                               | Dire              | ect download<br>re to my Dropbox    |
|    |              | ¢     | Jaguar RX v3.2.12 Upgrade442 KB    |                   | Upgrad<br>Executa                   |
|    |              | ٥     | Jaguar TX v3.2.12 Upgrade452 KB    |                   | <b>Details</b><br>Size<br>781.36 KB |
|    |              |       |                                    |                   | View all details                    |
| 3. | Upg<br>file. | grade | files will most likely download as | a zipped          |                                     |
|    |              | Jagu  | ar v3.2.12 Upgrade Executables     | 5/22/2020 3:21 PM | WinRAI ZIP archive 782 KB           |

4. Open the ZIP archive and extract file contents

| ( | Extract all files |                             |             |                 |          |        |       |
|---|-------------------|-----------------------------|-------------|-----------------|----------|--------|-------|
|   |                   | Name                        | Туре        | Compressed size | Password | Size   | Ratio |
|   | ds                | Jaguar RX v3.2.12 Upgrade   | Application | 386 KB          | No       | 442 KB | 13%   |
|   |                   | 🔟 Jaguar TX v3.2.12 Upgrade | Application | 396 KB          | No       | 452 KB | 13%   |

5. Files should now show as unzipped and operable applications

| Name                        | Date modified      | Туре        | Size   |
|-----------------------------|--------------------|-------------|--------|
| 📷 Jaguar RX v3.2.12 Upgrade | 5/6/2020 4:34 PM   | Application | 442 KB |
| 🔄 Jaguar TX v3.2.12 Upgrade | 5/21/2020 11:03 AM | Application | 452 KB |

- 6. Connect module to computer (Note: Only 1 module may be connected at a time).
  - a. <u>Make sure that the optical fiber is not connected to the attached module.</u>
- 7. RX/TX Module should show solid Pink LED.

| ORIGINATOR: |                    | Kevin Peters         | DATE:              | 7/1/2                    | 20 |
|-------------|--------------------|----------------------|--------------------|--------------------------|----|
| Ś           | BJK/R4K-0/SH51-03A |                      | DOCUMENT<br>DOC000 | ' NO.<br>)               | А  |
| INNEOS      | Silea              | mineu opuater Manual | SH                 | <b>EET</b> 2 <b>OF</b> 3 |    |
|             |                    |                      |                    |                          |    |

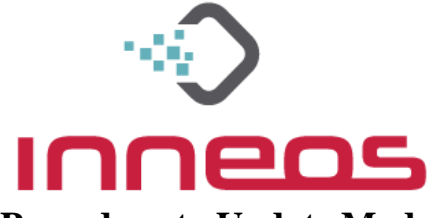

## **Procedure to Update Module Firmware**

- 1. Open the Upgrade application corresponding to the TX or RX device connected to the computer
- 2. Accept EULA
- 3. Connect device as above, then press the Any Key
- 4. Program will execute
- 5. Note previous and new Firmware Version/User ID
  - a. Disregard the first number 3.2.2 and 3.2.12 in this case
- 6. Confirm "User ID is:" returns expected result. In this case, 3.2.12

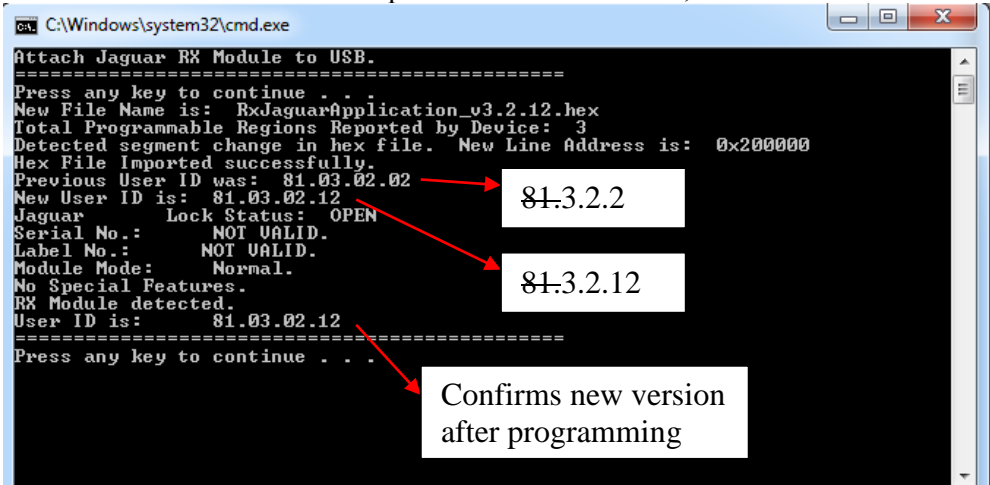

- 7. Press the Any Key to exit application
- 8. Rinse and repeat for the other side
- If this update process doesn't go "smooth like butter", call tech support 925.464.3062

| BJK/R4K-0/SH51-03A DOCUMENT NO.   DOC000 A   Streamlined Updater Manual SHEET 3 OF 3 | ORIGINATOR: |                                                  | Kevin Peters | DATE: |                    | 7/1/20  |            |
|--------------------------------------------------------------------------------------|-------------|--------------------------------------------------|--------------|-------|--------------------|---------|------------|
| Streamined Opdater Mandal SHEET 3 OF 3                                               | Ś           | BJK/R4K-0/SH51-03A<br>Streamlined Updater Manual |              |       | DOCUMENT<br>DOC000 | NO.     | А          |
|                                                                                      | Inneas      |                                                  |              |       | SH                 | EET 3 O | <b>F</b> 3 |